## 加密狗不能识别

当用户在使用 GE Digital 的 Proficy 系列软件时出现密钥不能识别的情况, 建议可以参考本文档进行操作。

安装前准备:

• 如果你使用的是 Windows Server 2012 R2,你需要安装 Windows 更新 KB2919355,可以从下面的链接下载 Windows 更新:

https://www.microsoft.com/en-us/download/details.aspx?id=42334

- 1. 卸载 Proficy Licensing
- 2. 确认已经安装了 KB2919442 Windows 更新
- 3. 从上面链接下载的 Windows 更新,请按照 clearcompressionflag.exe, KB2919355, KB2932046, KB2959977, KB2937592, KB2938439, and KB2934018 顺序进行安装。

最新版本 18.9 支持的操作系统:

- Windows 7
- Windows 8.1
- Windows 10
- Windows Server 2008 and 2008 R2
- Windows Server 2012 and 2012 R2
- Windows Server 2016
- Windows Server 2019

注:对于 Windows XP and Windows Server 2003 操作系统最高安装的 License Client 版本为 18.3

完成上述步骤后,解压下载的 ProficyLicensing\_XX\_X\_XXX 文件,点击 InstallFrontEnd.exe,安装下图中的项目:

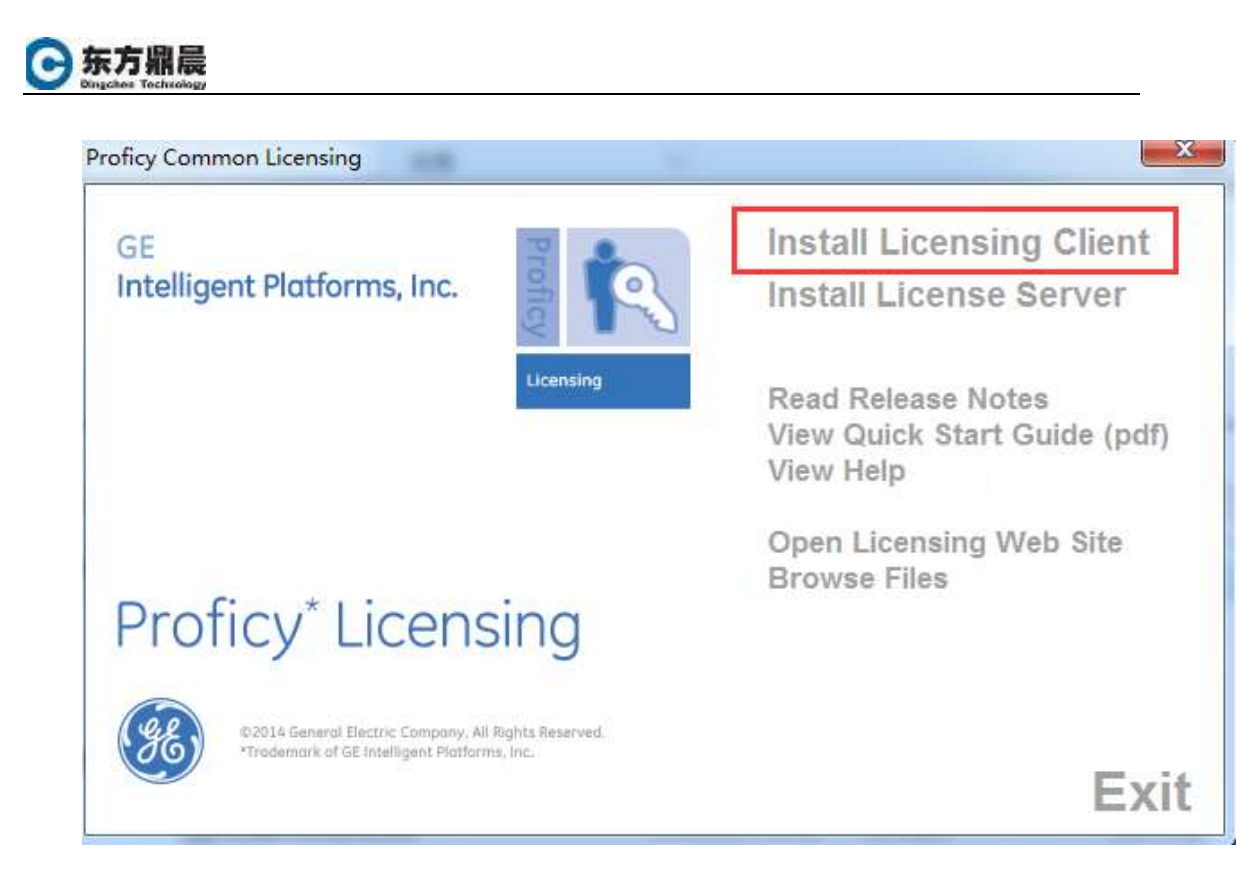

安装完毕后,从开始所有程序中选择 General Electric,点击 License Client, 查看 key 信息。

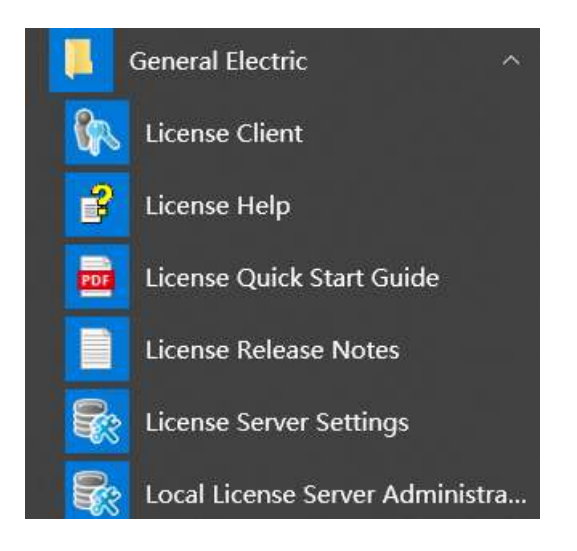

如果安装完毕最新的 Key sim 仍然未能解决此种情况,可以联系您产品的经销商获取更多帮助。